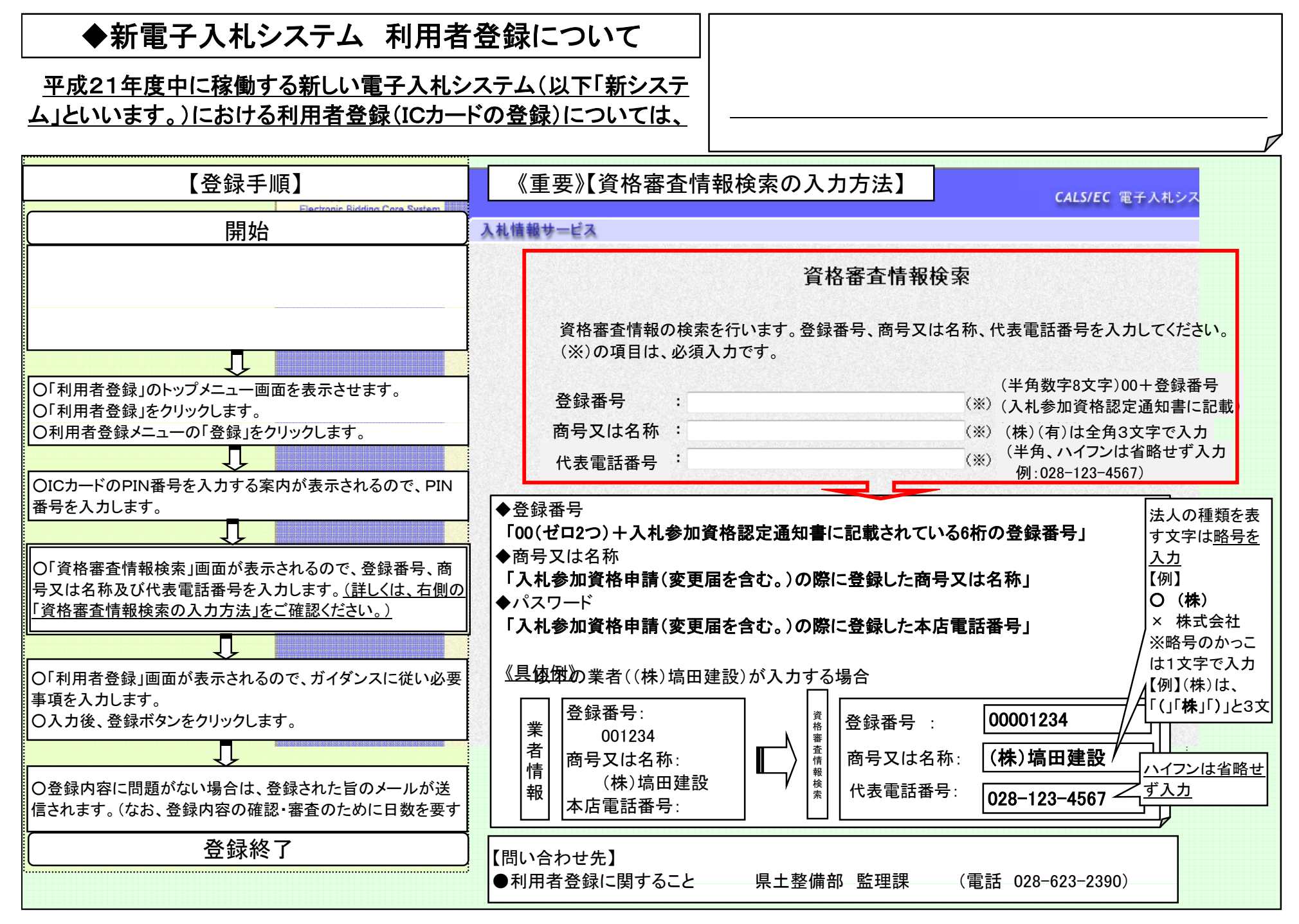

(21.3)